## CURSO: CÓMO USAR MICROSOFT WORD

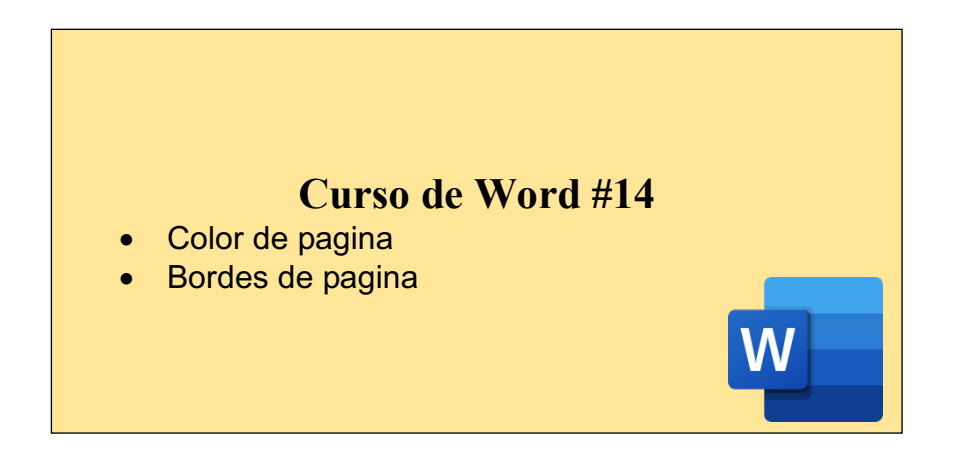

## CÓMO AGREGAR COLOR A NUESTRAS PAGINAS:

De forma predeterminada, las hojas de nuestro documento son color blanco, pero podemos cambiar este color de fondo.

| • • • • • • • • • • • • • • • • • • • | The second second secon | Diseño     Referencias       Nuo     Título       Nuo     Título       Nuo     Título       Nuo     Nuo       Nuo     Nuo       Nuo     Nuo       Nuo     Nuo       Nuo     Nuo       Nuo     Nuo       Nuo     Nuo       Nuo     Nuo       Nuo     Nuo       Nuo     Nuo | Corres                                            | En la pestaña "Diseño"<br>podemos encontrar la<br>opción "Color de<br>página".                                                                                              | Q + Bus<br>io entre párrafos +<br>er | scar en documento | <ul> <li>+ Compartir ^</li> <li>- Compartir ^</li> <li>- Compar</li></ul> |
|---------------------------------------|----------------------------------------------------------------------------------------------------|----------------------------------------------------------------------------------------------------|---------------------------------------------------|----------------------------------------------------------------------------------------------------|--------------------------------------|-------------------|----------------------------------------------------------------------------------------------------|
|                                       |                                                                                                    | _                                                                                                    | CURS                                              | O: CÓMO USAR MICROSOFT WORD                                                                                                    |                                      |                   |                                                                                                    |
|                                       |                                                                                                    | De forma p<br>podemos c                                                                                                    | • Co<br>• Bo<br>CÓMO<br>redetermina<br>mbiar este | Curso de Word #14<br>lor de pagina<br>rides de pagina<br>AGREGAR COLOR A NUESTRAS PAGINAS:<br>ada, las hojas de nuestro documento son color blanco, pero<br>color de fondo. |                                      |                   |                                                                                                    |
| Página 1                              | de 4 98 palabras                                                                                                    | Español (España)                                                                                                    |                                                   |                                                                                                    |                                      |                   | + 110%                                                                                                    |

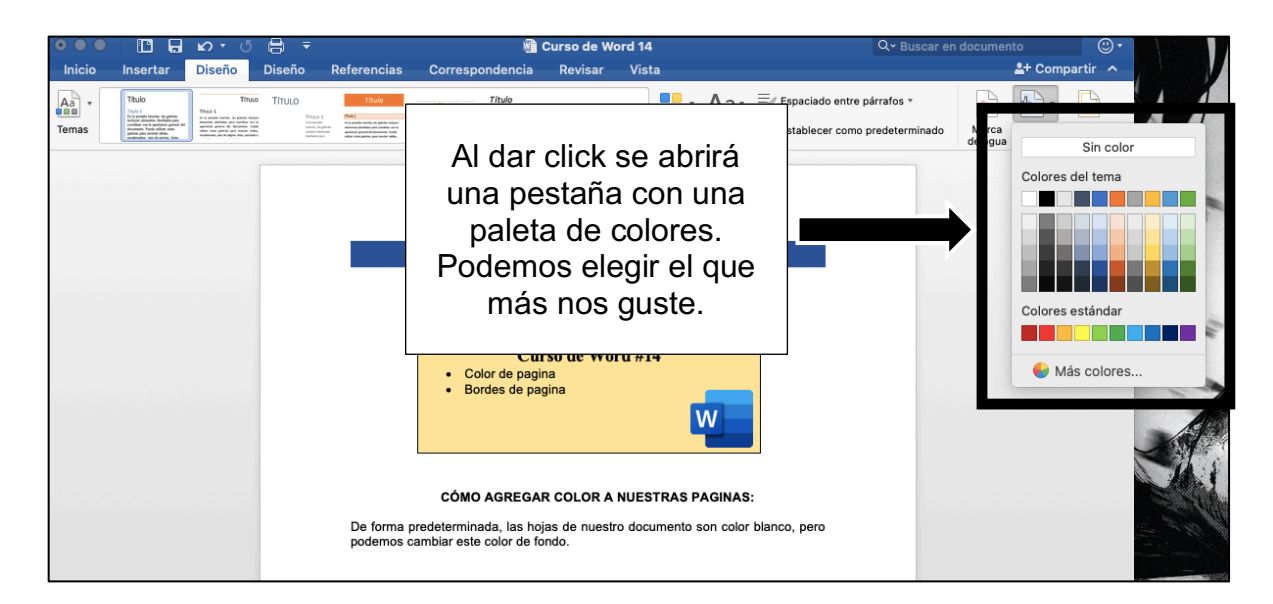

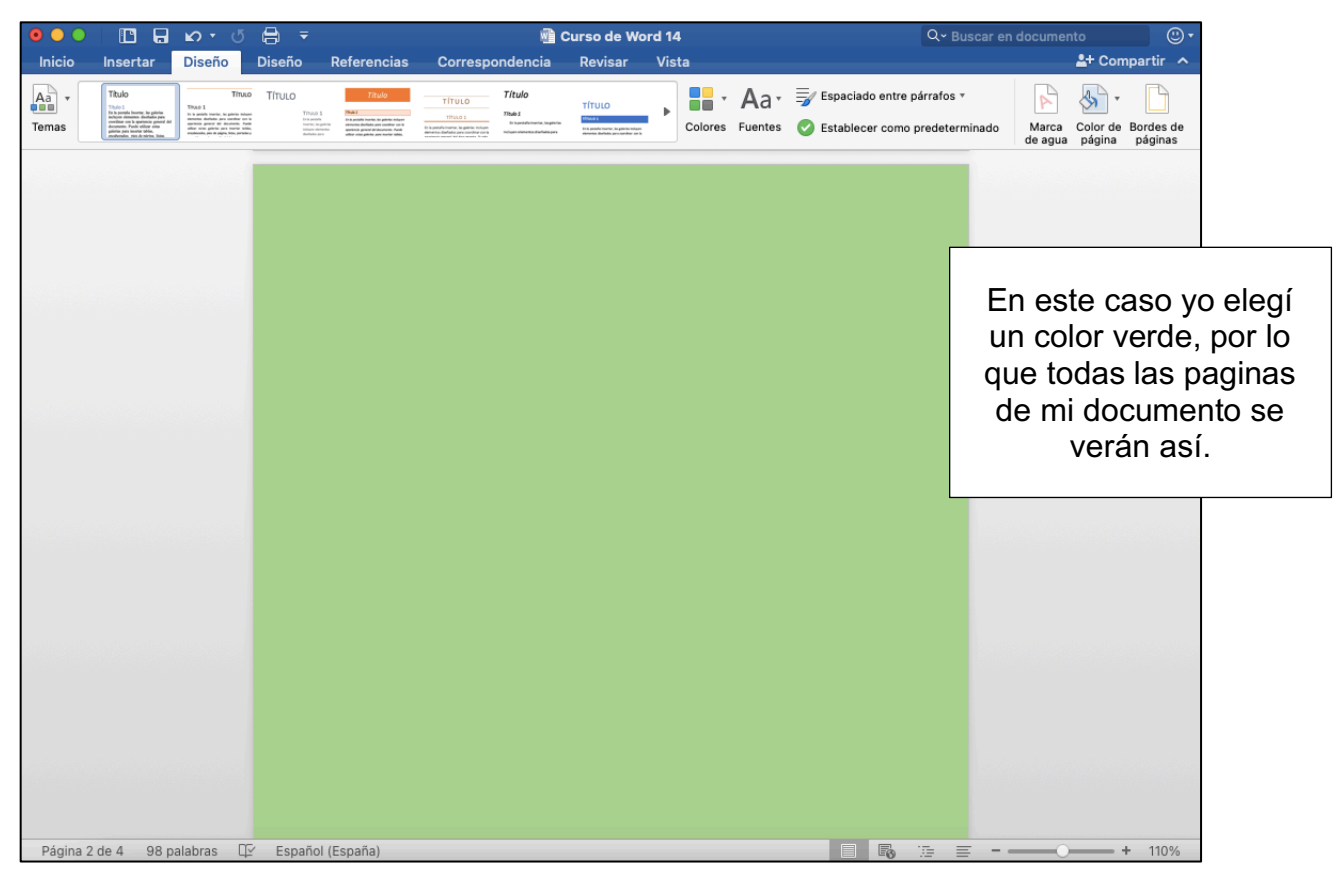

## CÓMO AGREGAR BORDES A NUESTRAS PAGINAS:

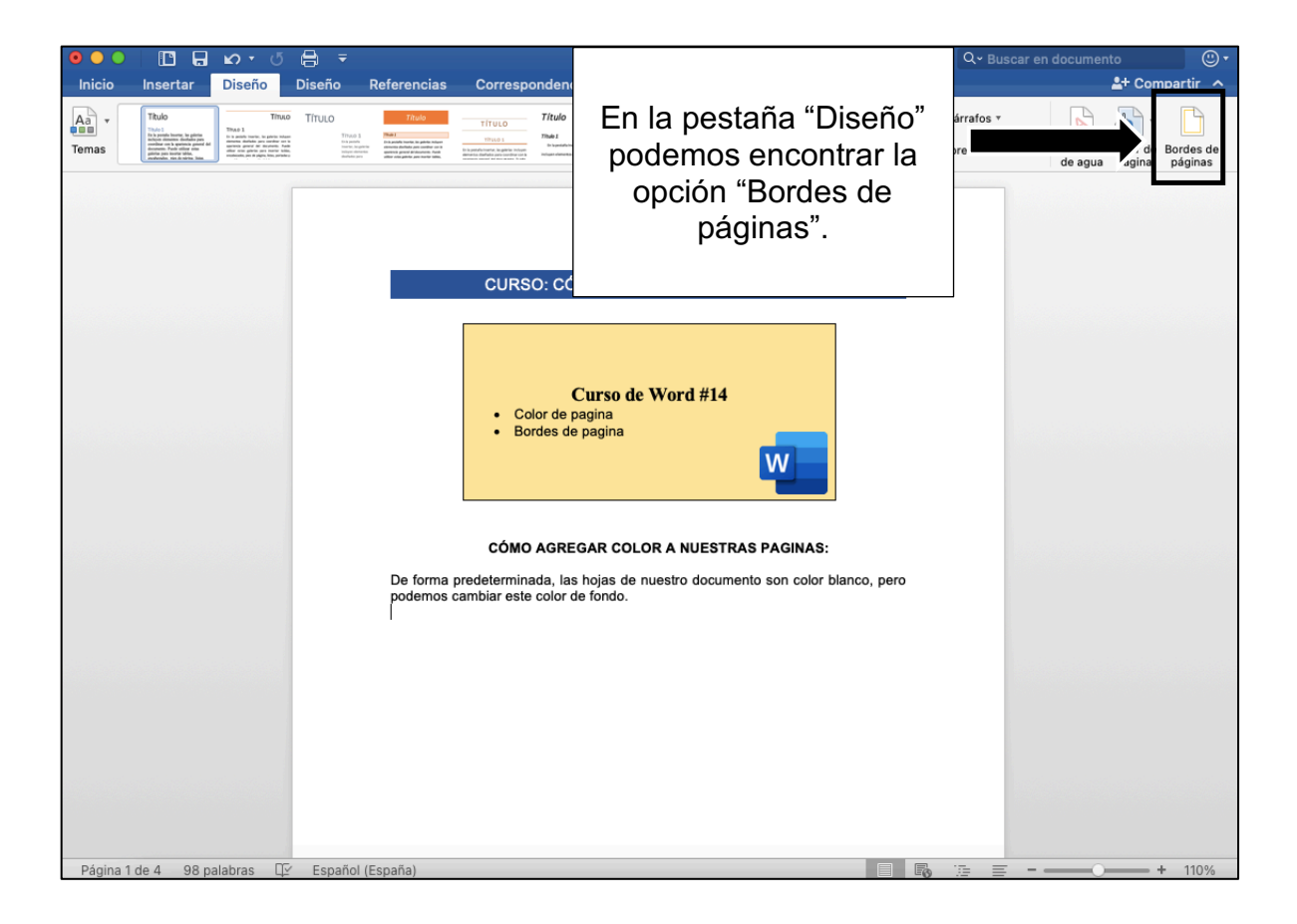

| Bordes Sombreado   Configuración:   Estilo: Vista previa   Haga clic en un diagrama de abaja   aplicar bordes.     Cuadro   Color:   Automático   3D     Ancho:     Vista previa     Haga clic en un diagrama de abaja     aplicar bordes.     Haga clic en un diagrama de abaja     Automático     Ancho:     Vista previa     Haga clic en un diagrama de abaja     aplicar bordes.     Image: Color:   Ancho:     Image: Color:   Image: Color:   < |                        | Borde                            | Se abrirá esta ventana                                               |                                   |  |
|----------------------------------------------------------------------------------------------------|------------------------|----------------------------------|----------------------------------------------------------------------|-----------------------------------|--|
| Configuración:       Estilo:       Vista previa         Ninguno       Image: Sombra       Color:         Sombra       Color:         Automático       Image: Sombra         JD       Ancho:                                                                                                    |                        | Bordes                           | Sombreado                                                            | donde podremos eleg               |  |
| Cuadro Cuadro Color:  Automático 3D Ancho:  Yatu                                                                                                    | Configuración:         | Estilo:                          | Vista previa<br>Haga clic en un diagrama de abajc<br>aplicar bordes. | el tipo de borde, color<br>tamaño |  |
|                                                                                                    | Cuadro<br>Sombra<br>3D | Color:<br>Automático v<br>Ancho: |                                                                      |                                   |  |

|                   |                                      | Borde                  | y sombreado                                                                       |  |  |
|-------------------|--------------------------------------|------------------------|-----------------------------------------------------------------------------------|--|--|
|                   | Bordes                               |                        | Sombreado                                                                         |  |  |
|                   | Configuración:                       | Estilo:                | Vista previa                                                                      |  |  |
|                   | Ninguno                              |                        | Haga clic en un diagrama de abajo o use los botones para aplicar bordes.          |  |  |
|                   | Cuadro                               |                        | □ <sub>++</sub>                                                                   |  |  |
|                   | Sombra                               | Color:                 |                                                                                   |  |  |
|                   | 3D                                   | Automático 💙<br>Ancho: |                                                                                   |  |  |
|                   | Personalizado                        | ½ pto 😒                |                                                                                   |  |  |
| Tambié            | ambién podemos elegir (ninguno) ©    |                        | Aplicar a: 🗸 Todo el documento<br>Esta sección                                    |  |  |
| si quere<br>se ar | emos que el borc<br>olíque a todo el |                        | Esta sección: solo la primera página<br>Esta sección - Todas excepto primera pág. |  |  |
| docu              | imento o a una                       |                        | Cancelar Aceptar                                                                  |  |  |
| seccić            | ón en específico                     |                        |                                                                                   |  |  |

|  | En este cas<br>seleccioné un b<br>"Cuadro" a to<br>documer | o yo<br>orde tipo<br>odo mi<br>to |
|--|------------------------------------------------------------|-----------------------------------|
|  |                                                            |                                   |

## ACTIVIDAD (opcional)

- 1. Abrir un documento de Word
- 2. Cambiar el color de página
- Agregar bordes de página solamente a la primera página de nuestro documento